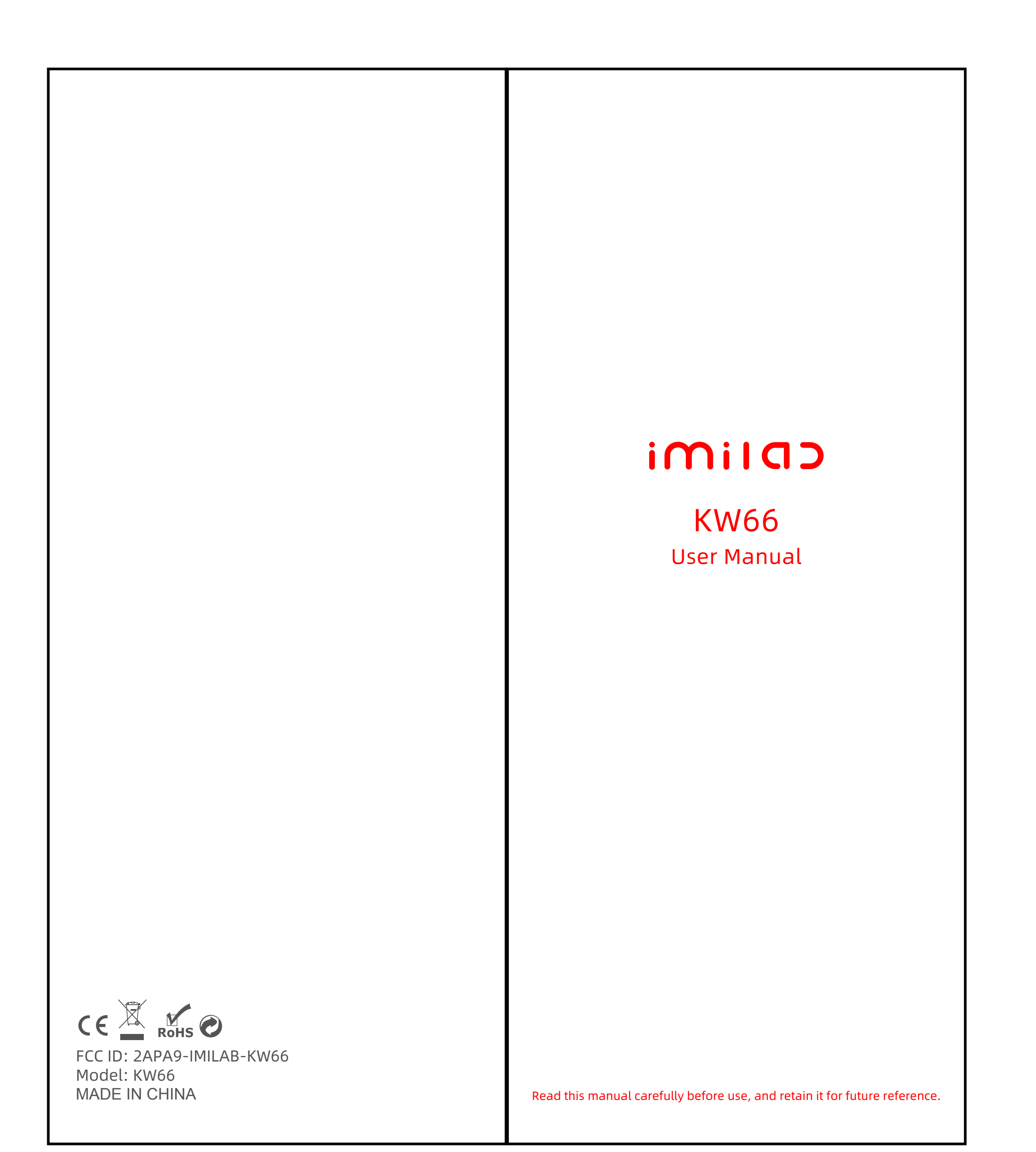

English

## CONTENTS

English ..... 01-07

|                                                                                                    |                                                                                                    | <                                                                                                    |
|----------------------------------------------------------------------------------------------------|----------------------------------------------------------------------------------------------------|----------------------------------------------------------------------------------------------------|
| Touch scree                                                                                                    | n                                                                                                    | Wrist strap<br>Power button<br>(Press and hold<br>the Power<br>button for 5<br>seconds to turn<br>it on Press the<br>power button<br>to wake the<br>screen or return |
| Charging port                                                                                                    |                                                                                                    | Heart rate sensor                                                                                                    |
|                                                                                                    |                                                                                                    | 🥮<br>——Charging cable                                                                                                    |
| Wearing                                                                                                    |                                                                                                    |                                                                                                    |
| Tip: If you wear the agust the agust the agust the agust the boost the agust the agust the agust the agust the sensor may b | ne strap too loose, the                                                                                     | e data acquisition of he                                                                                                    |
| Ø,                                                                                                    | 3-                                                                                                    | ×                                                                                                    |
| Connection an                                                                                                    | d binding                                                                                                   | ×                                                                                                    |
| Connection an<br>I. Scan the QR coo<br>Download) by you<br>Sport. You can als<br>nstall GloryFit fro                        | d binding<br>de on the watch displ<br>ur mobile phone, and<br>so scan the QR code b<br>m the mobile APP sto | ay (Settings-APP<br>then install the APP Ru<br>below to download and<br>ore.                                                                                         |
| Connection an<br>I. Scan the QR coo<br>Download) by you<br>Sport. You can als<br>nstall GloryFit fro                        | d binding<br>de on the watch displ<br>ar mobile phone, and<br>so scan the QR code b<br>m the mobile APP sto | ay (Settings-APP<br>then install the APP Ru<br>below to download and<br>ore.                                                                                         |

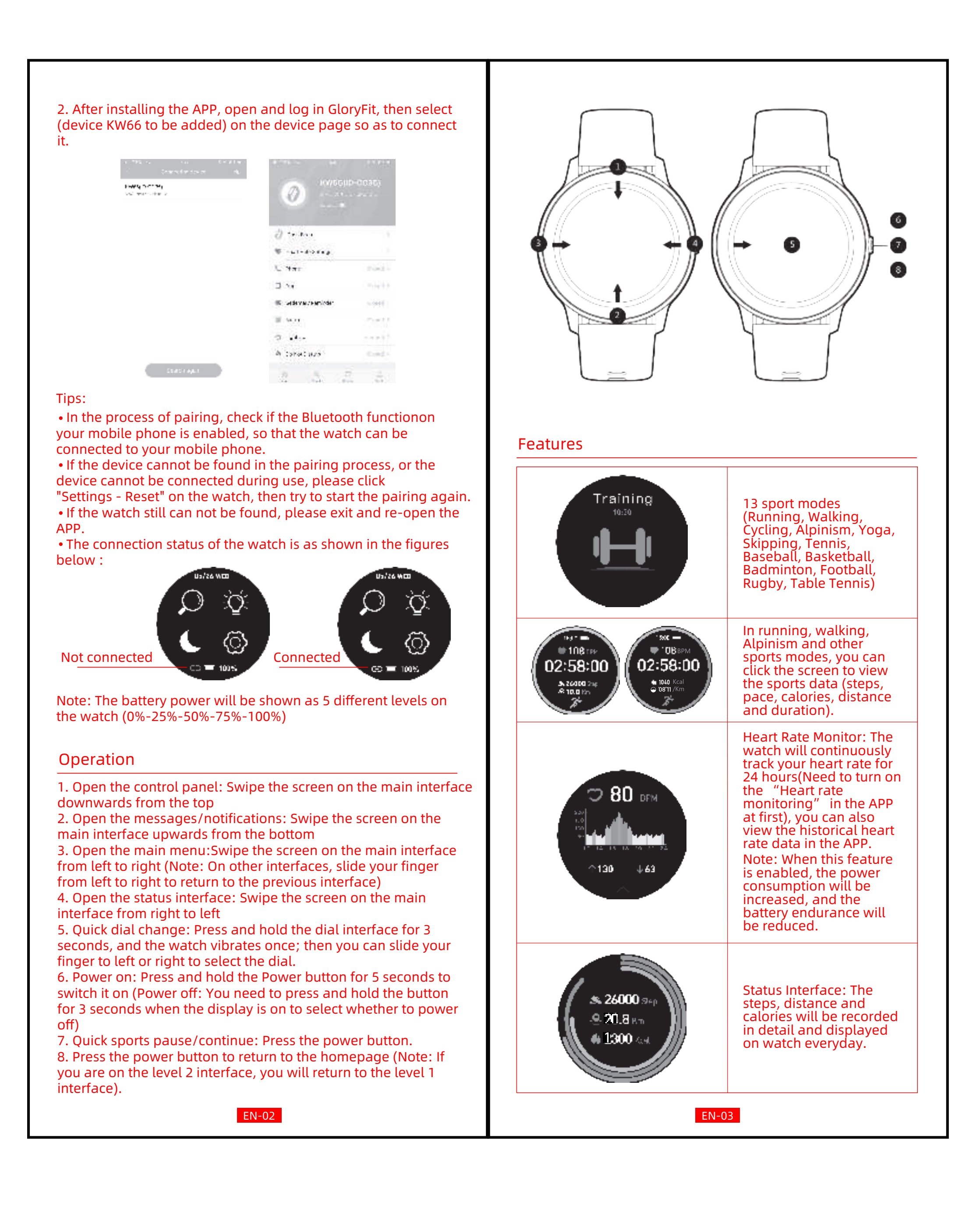

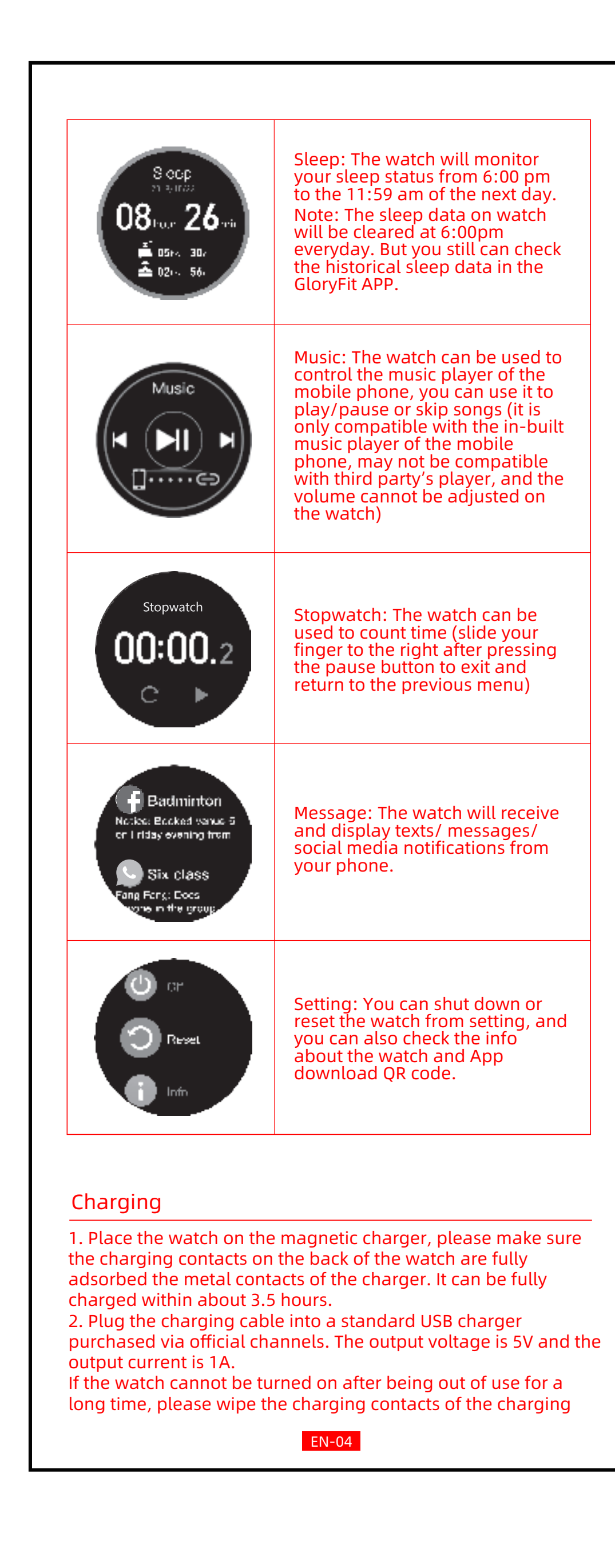

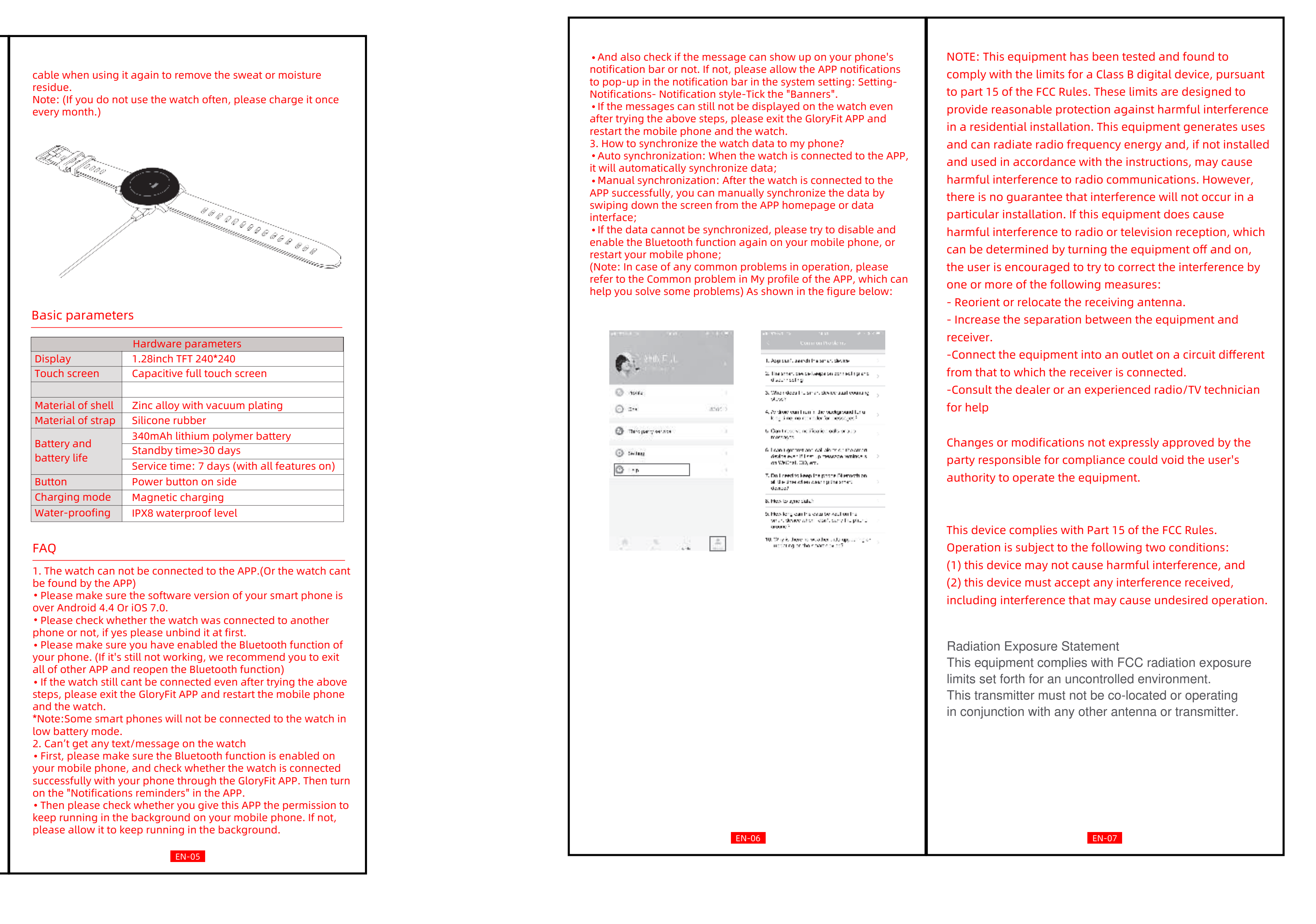